## **Community Platform User Guide**

#### Accessing the Community

- 1 Navigate to your Community's URL. If you are not already signed in, you will be redirected to the login page.
- 2 If you are not signed in, enter your membership account credentials and click Login

| 39,        |
|------------|
| logging in |
| logs       |

**3** If already signed in, or after signing in to your account, you will be redirected to the Communities home page. Click a community to view its Community Page.

| D                                                                                        | Communities Home My                                                                                                    | / Subscriptions                          | Edit My Profile            | Log Out |  |
|------------------------------------------------------------------------------------------|----------------------------------------------------------------------------------------------------|------------------------------------------|----------------------------|---------|--|
|                                                                                          | Search                                                                                                    |                                          |                            |         |  |
|                                                                                          | Enter Search Term                                                                                                    |                                          | Submit                     |         |  |
| Mu Com                                                                                   | it is a                                                                                                    |                                          |                            |         |  |
| My Con                                                                                   | munues                                                                                                    |                                          |                            |         |  |
|                                                                                          |                                                                                                    |                                          |                            |         |  |
|                                                                                          | Select a community be                                                                                                    | low to join OR sta                       | t a discussion.            |         |  |
|                                                                                          | Select a community be                                                                                                    | low to join OR sta                       | t a discussion.            |         |  |
| Membership 3                                                                             | Select a community be                                                                                                    | low to join OR sta                       | t a discussion.            |         |  |
| Membership 3<br>Last Comment Po                                                          | Select a community be<br>sted 11 weeks ago in: test                                                                                  | low to join OR sta                       | t a discussion.            |         |  |
| Membership 3<br>Last Comment Po                                                          | Select a community be<br>sted 11 weeks ago in: test                                                                                  | low to join OR sta                       | t a discussion.            |         |  |
| Membership 3<br>Last Comment Po                                                          | Select a community be<br>sted 11 weeks ago in: test                                                                                  | low to join OR sta                       | rt a discussion.           |         |  |
| Membership 3<br>Last Comment Po<br>Test Communi<br>A place open to co<br>Last Comment Po | Select a community be<br>sted 11 weeks ago in: test<br>ty<br>omments and discussions from all memb<br>sted 23 weeks ago in: Testing! | low to join OR sta<br>ers. Not topic-spe | rt a discussion.<br>cific. |         |  |

## **Community Page**

**4** The Community Page contains four tabs:

• Community Members lists all members currently in the Community

• Community Information can contain information about the Community or important notes added by the Community Moderators

• Posts contains all Member discussions

#### • File Library contains a repository of files uploaded by Members and Moderators

|                          | Enter Search Term        | Submit  |             |
|--------------------------|--------------------------|---------|-------------|
| Membership 3             |                          |         |             |
| Communities / Membership | p 3                      |         |             |
| Community Members        | Community<br>Information | Posts   | FileLibrary |
|                          | Submit a n               | ew Post |             |
|                          |                          |         |             |

**5** View of the Community Members tab. Note the community list can be exported to Excel.

|                          | Search                   |             |              |
|--------------------------|--------------------------|-------------|--------------|
|                          | Enter Search Term        | Submit      |              |
| Membership 3             |                          |             |              |
| Communities / Membership | 13                       |             |              |
| Community Members        | Community<br>Information | Posta       | File Library |
| Community Member         | Directory                |             |              |
| Search by name           | Export Members           |             |              |
| Member Name              | Email                    | Institution |              |
| Tim ExternalUser         | tin jifler@gmail.com     |             |              |
|                          |                          |             |              |

# View of the Community Information tab. Moderators have access to edit the contents of this page.

| maton                                                                              | Posts File Library                                                                                                    |                                                                                |
|------------------------------------------------------------------------------------|----------------------------------------------------------------------------------------------------|--------------------------------------------------------------------------------|
| sit amet,<br>e. Pellent                                                            | consectetur adipiscing elit. Aenean laoreet venenatis tellus, eget sodales<br>esque habitant morbi tristique senectus et netus et malesuada fames ac<br>is enim vel lacus interdum, commodo lobortis arcu finibus. Praesent                                                                                                    | Search                                                                         |
| us eu just                                                                         | o vel, facilisis scelerisque felis. Nam elementum tellus ac eros pulvinar<br>tenti. Ut id fermentum lectus, non tempor eros. In vel erat sodales nisi                                                                                                    | Recent Post                                                                    |
| s ligula ne<br>sinia. Proir<br>auis conva<br>. Ut urna a                           | ios, uncidunt sed augue sit amet, uncidunt nendrent quam. Of in dotor<br>ic, suscipit velit. Phasellus ullamcorper tellus ac ipsum convallis, et<br>n at vulputate lectus. Duis convallis, massa sit amet auctor molestie, leo<br>illis velit lectus eget lorem. Vivamus pretium nisl urna, sed accumsan felis<br>augue, dapibus eget efficitur imperdiet, tincidunt at augue.                                                                                                 | Recording for document<br>Posted in Test Community By<br>2/23/2024, 9:18:32 AM |
| x. Nulla m<br>tum sit an<br>cidunt cor<br>nvallis nur<br>stas, nuno<br>idrerit. Ae | attis magna odio, vitae gravida nulla convallis non. Morbi odio turpis,<br>net, venenatis eget nisi. Proin dignissim ante eu sem porta porta. Duis quis<br>ndimentum est, molestie porttitor velit volutpat ut. Nulla rhoncus eros in<br>nc facilisis. Integer molestie commodo mi at gravida. Vivamus pharetra,<br>c nisi tristique tellus, vel varius tellus libero sit amet leo. Quisque posuere<br>nean non eros massa. Praesent auctor pulvinar finibus. In id vestibulum | It's Friday!<br>Posted in Membership 1 Only<br>At 2/23/2024, 8:10:37 AM        |

#### Made with Scribe - https://scribehow.com

6

| Test Community                                                                                                    |                          |       |              |
|----------------------------------------------------------------------------------------------------|--------------------------|-------|--------------|
| rest connunty                                                                                                    |                          |       |              |
| Communities / Test Community                                                                                                    |                          |       |              |
| Community Members                                                                                                    | Community<br>Information | Posts | File Library |
| File Library                                                                                                    |                          |       |              |
| Upload New File                                                                                                    |                          |       |              |
| Contraction of the local division of the local division of the loc |                          | 1     |              |
| PLAN WORKER BURGER                                                                                                    | Enter Search Criteria    |       |              |

Creating a New Post

8 To create a new Post, click the Submit a new Post button. The button is at the top of the page by default and moves to the bottom right of the window when scrolling down.

Below shows the location of the new Post button in its default location

| Test Co       | mmunity                                   |                                                              |              |              |
|---------------|-------------------------------------------|--------------------------------------------------------------|--------------|--------------|
| Communities / | Test Community                            |                                                              |              |              |
| Community     | Mamilians                                 | Community.<br>Information                                    | Posts        | File Library |
|               |                                           | Submit a n                                                   | ew Post      |              |
| esting        |                                           |                                                              |              |              |
| 0             | Posted By C<br>B/15/2024, 3<br>Last Comme | olleen Hughes<br>1:49:37 PM<br>nt Posted 23 weeks ago By: Co | lleen Hughes |              |

#### **9** And the location of the new Post button when scrolling down the Posts page

|                   | Communities Home                                                                        | My Subscriptions         | Edit My Profile | Log Out           | 1 |
|-------------------|-----------------------------------------------------------------------------------------|--------------------------|-----------------|-------------------|---|
| Sabartie          |                                                                                         |                          |                 |                   |   |
| Testing Email Upd | ates                                                                                    |                          |                 |                   |   |
| D                 | Posted By Tim Test<br>2/22/2024, 12:18:37 PM<br>Last Comment Posted 48 week<br>20000000 | s ago By: Tim Test       |                 |                   |   |
| Seberite          |                                                                                         |                          |                 |                   |   |
| Hello World       |                                                                                         |                          |                 |                   |   |
| D                 | Posted By Tim Test<br>2/20/2024, 9:38:12 AM<br>Last Comment Posted 48 week              | s ago By: Janice Wilkins | 61              |                   |   |
| Selariba          |                                                                                         |                          |                 |                   |   |
|                   |                                                                                         | 1                        |                 |                   |   |
|                   |                                                                                         | Return Home              |                 |                   |   |
|                   |                                                                                         |                          |                 |                   |   |
|                   |                                                                                         |                          |                 |                   |   |
| Recent Posts      |                                                                                         |                          |                 | ichmit a new Prot |   |
|                   |                                                                                         |                          |                 |                   |   |

#### **10** A popup dialogue will then appear. Enter the title of the Post and your Comment.

|                    | comm | ent box |           |   |             |   |      |      |                             |
|--------------------|------|---------|-----------|---|-------------|---|------|------|-----------------------------|
| Wator)             | 6    | ð       | Paragraph | ~ | System Font | ~ | 12pt | <br> |                             |
| dates              |      |         |           |   |             |   |      |      | t Post                      |
| 2/22/24<br>1. Comm |      |         |           |   |             |   |      |      | ip 1 Only<br>37 AM          |
| Posted<br>2/20/21  |      |         |           |   |             |   |      |      | odates<br>nunity By<br>' PM |

#### **11** Then, click the Add Post button to create your Post.

|          | ip 1 Only By: Tim Test<br>37 AM                                                                       |
|----------|----------------------------------------------------------------------------------------------------|
|          | odates<br>Yunity By: Tim Test At<br>"PM                                                               |
|          | 16 words a ip 2!<br>ip 2 Only By: Tim Test                                                            |
| tum Home | Testing photos in a post<br>Posted in Membership 1 Only By: Alyssa<br>Hobbs At 2/20/2024, 12:02:56 PM |

## **Uploading Files**

# 12 Click the File Library tab from the Community Page. Then click the Upload New File button

| Communities / Test Community |                          |            |                |
|------------------------------|--------------------------|------------|----------------|
| Community Members            | Community<br>Information | Posts      | File Library ┥ |
| ile Library                  |                          |            |                |
| Upland New File              |                          |            |                |
| Enter Search Criteria        |                          | Tag Search | ~              |
| Demo Materials               |                          |            |                |
| file upload test             |                          |            |                |
|                              |                          |            |                |
| Sample PDF for testing       |                          |            |                |

**13** Select a folder to save your file (optional). Then, give your file a friendly name.

You have the option to either upload a file directly to the Community File Library OR enter a URL where the file can be located. Entering a URL is helpful when you want to collaborate on a live document, for example.

Finally, enter any tags you would like to be used to identify the document in a search (optional) and click the Add button to complete the file upload process.

Add File Upload

| Demo Moterials                          |             |  |
|-----------------------------------------|-------------|--|
| im Name                                 |             |  |
|                                         |             |  |
|                                         |             |  |
| Choose File No file chos                | en          |  |
|                                         | Upload File |  |
|                                         | OR          |  |
|                                         |             |  |
| Add File By URL                         |             |  |
| Add File By URL<br>as (comma separated) |             |  |

#### Subscribing to Posts

## 14 On the Community Page, Posts section, click the Subscribe button to receive an email notification when new Comments are added to that Post.

NOTE: You will automatically be subscribed to a Post that you create as well as one that you comment on.

| D             | Posted By Tim Test<br>2/23/2024, 9:18:32 AM<br>Last Comment Posted 48 weeks ago By: Tim Test<br>Comment |  |
|---------------|----------------------------------------------------------------------------------------------------|--|
| sting Email U | pdates                                                                                                  |  |
| D             | Posted By Tim Test<br>2/22/2024, 12:18:37 PM<br>Last Comment Posted 48 weeks ago By: Tim Test           |  |

#### **Editing Posts/Comments**

**15** Post/Comment Authors have access to Edit and Delete their Posts/Comments. Moderators also have this ability.

To Edit, Click the Edit button for the respective Post/Comment. A popup dialogue will appear where you can edit the Post Title or the Comment.

| Testing Emai            | l Updates                                                 |  |
|-------------------------|-----------------------------------------------------------|--|
| D                       | Posted By Tim Test<br>2/22/2024, 12:18:37 PM<br>1 Comment |  |
| Unwbacht<br>Hello World | Edit     Delete                                           |  |
| D                       | Posted By Tim Test<br>2/20/2024, 9:38:12 AM<br>8 Comments |  |

### **Replying to a Post**

16 On the Posts section of the Community Page, click the Reply to This Conversation button. A popup dialogue will appear where you can enter your comment.

The Reply to This Conversation button has similar behavior as the new Post button and will float at the bottom of the page when scrolling down.

|               | Enter Se                                                 | sarch Term          | Submit  |   |
|---------------|----------------------------------------------------------|---------------------|---------|---|
|               |                                                          |                     |         |   |
| esting!       |                                                          |                     |         |   |
|               |                                                          |                     |         |   |
|               |                                                          |                     |         |   |
| Communities / | Test Community / Testa                                   | ngl                 |         |   |
| Communities / | Test Community / Testa                                   | nd                  |         |   |
| Communities / | Test Community / Testa                                   | Reply to This Conve | rsation |   |
| Communities / | Colliver Hughes<br>23 weeks ago                          | Reply to This Conve | rsation | - |
| Communities / | Colliser Hoghes<br>23 weeks age<br>Can you please creat  | Reply to This Conve | rsation | - |
| Communities / | Colliver Hughes<br>23 verska oge<br>Can you please creat | Reply to This Conve | rsation |   |
| Communities / | Colliver Hophes<br>23 weeks ago<br>Can you please creat  | Reply to This Conve | rsation |   |

**17** After typing your Comment, click the Add Comment button to submit. Your comment will be added and subscribed Members will be notified via email.

|        |                                  | ip 1 Only By: Tim Test<br>17 AM              |
|--------|----------------------------------|----------------------------------------------|
|        | 4 words "#                       | odates<br>nunity By: Tim Test At<br>PM       |
| Cancel | Acd Comment<br>At 2/22/2024, 12: | iip 2!<br>ip 2 Only By: Tim Test<br>17:04 PM |
| 1      |                                  |                                              |

## Likes/Quoting

**18** You can Quote a Member's Comment by clicking the Reply with Quote button at the bottom of their Comment. This will open a Comment popup dialogue where you can enter a response to the Member's Comment. Once submitted, your Comment will have the other Member's Comment in a Quote block above your Comment.

| 8 | Reply to This Conversation                                                                      |
|---|-------------------------------------------------------------------------------------------------|
| D | Tim Test<br>2/23/24, 9:21 AM                                                                    |
|   | Replying to this thread                                                                         |
| 6 |                                                                                                 |
| D | Ten Test<br>2/22/24, 12-18 PM                                                                   |
|   | Hello! Do email updates work in the production site - they worked in the<br>development server. |
|   | Lorem ipsum dolor sit amet, consectetur adipiscing elit. Maecenas imperdiet nisi                |

#### **19** Click the Like button to Like a Comment.

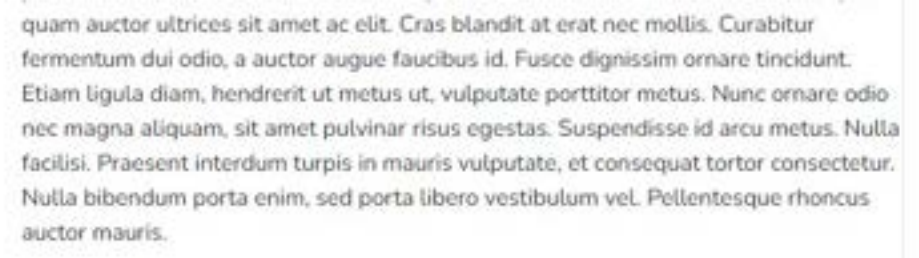

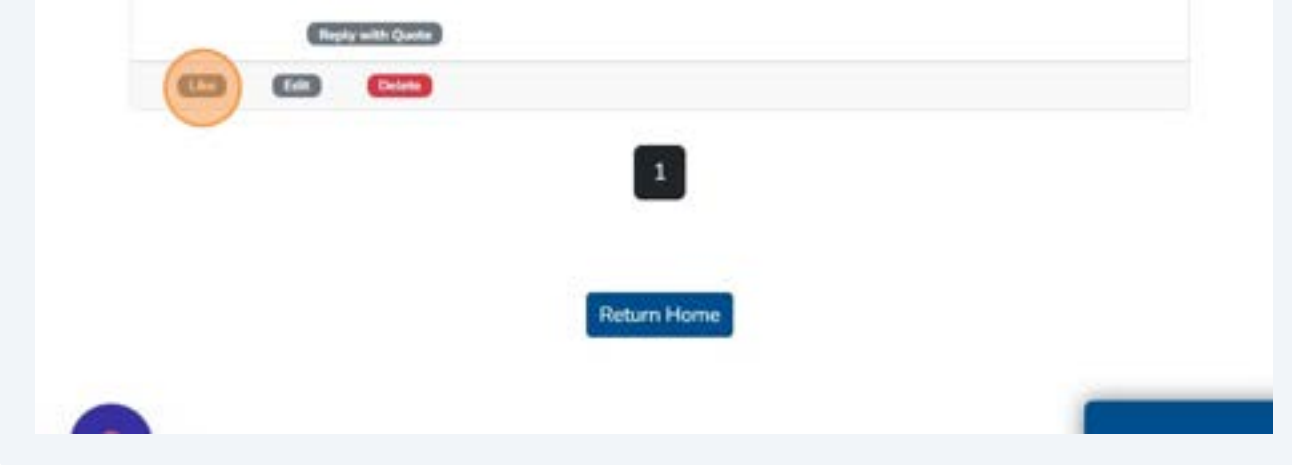

#### 20 Example of a comment liked by the Member

estibulum non ipsum turpis. Integer ac lacus eu leo porttitor venenatis eu

raesent risus est, eleifend vel luctus vitae, semner non enim

indimentum ante. Aliquam pellentesque lobortis tortor vel bibendum. Etiam eget

it et ipsum iaculis aliquet eu sit amet ligula. Aenean id dictum libero. Etiam finibus

aximus laoreet. Maecenas quis neque vestibulum ipsum porttitor cursus quis ornare dio. Vestibulum velit metus, efficitur hendrerit pharetra a, malesuada id justo.

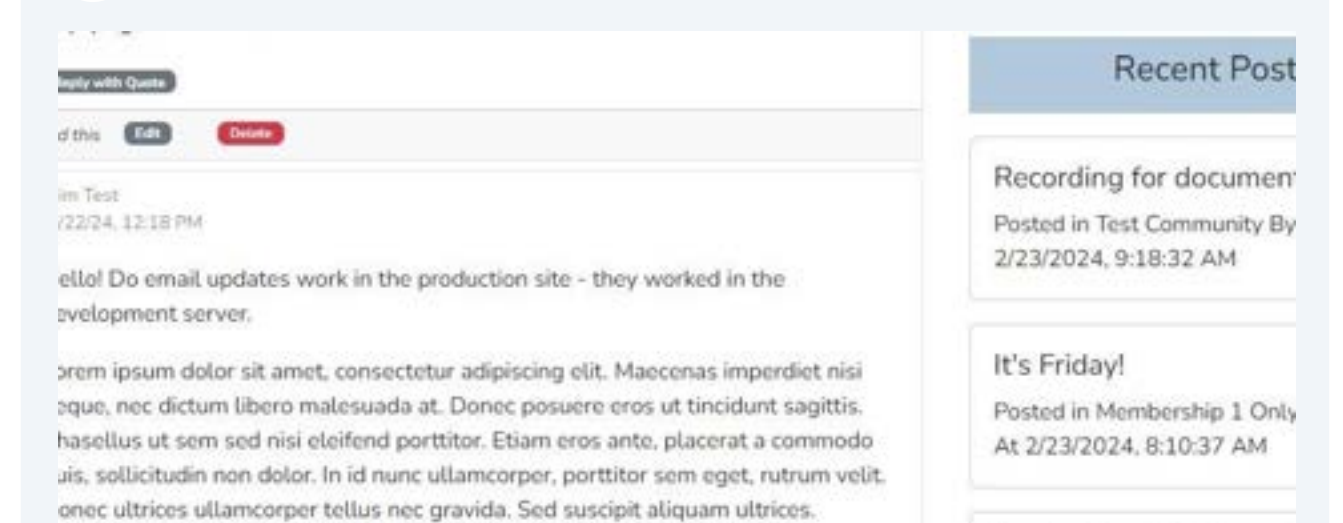

#### Testing Email Updates

Posted in Test Community By 2/22/2024, 12:18:37 PM

#### Searching

P

Δ

21 The Search Widget is located at the top of the screen in most views. Enter your search criteria to view a list of all Posts and Comments that have results relevant to your search criteria.

File searches should be made in a Community's respective File Library

| D | Communities Home My Subscriptions Edit My Profile Log Out |  |
|---|-----------------------------------------------------------|--|
|   | Search                                                    |  |
|   | Enter Search Term Submit                                  |  |
|   |                                                           |  |

#### **Recent Posts**

**22** The Recent Posts Widget is located at the bottom of the page in most views. The three most recent Posts are listed in this widget.

| test         | Test         | Test         |
|--------------|--------------|--------------|
| Membership 3 | Membership 3 | Membership 3 |
| 11 weeks ago | 11 weeks ago | 11 weeks ago |

#### **Subscriptions**

**23** The My Subscriptions page allows you to modify how often you receive a digest of recent post activity as well as for which Communities you receive email notifications when a new Post is created.

Subscriptions are edited in the My Subscriptions link in the Navigation Menu.

Digest options set how often you would like to receive an email digest of recent Posts.

Community New Post Notifications set which Communities you wish to receive

|                                                                                                    | Search                                                                                               |  |
|----------------------------------------------------------------------------------------------------|----------------------------------------------------------------------------------------------------|--|
|                                                                                                    | Enter Search Term Submit                                                                             |  |
| Edit My Su                                                                                                    | bscription Preferences                                                                               |  |
| Unsubscribe from                                                                                               | n all email communications                                                                           |  |
| Digest Frequency                                                                                               |                                                                                                    |  |
| Daily                                                                                                    |                                                                                                    |  |
| Law other                                                                                                    |                                                                                                    |  |
| Weekty                                                                                                    |                                                                                                    |  |
| Monthly                                                                                                    |                                                                                                    |  |
| Monthly     No Digest                                                                                          |                                                                                                    |  |
| Monthly<br>No Digest                                                                                           | Post Notifications                                                                                   |  |
| Monthly<br>No Digest<br>Community New P                                                                        | Post Notifications<br>all notification when a new Post is added to selected Communities below        |  |
| Weekty     Monthly     No Digest Community New P You will receive an ema     Membership 1 Or                   | Post Notifications<br>all notification when a new Post is added to selected Communities below<br>nby |  |
| Weeky     Monthly     No Digest Community New P You will receive an ema     Membership 1 Or     Test Community | Post Notifications<br>all notification when a new Post is added to selected Communities below<br>nly |  |

| Click "Update Preferences" to save your Subscription preferences after makin any changes. |
|-------------------------------------------------------------------------------------------|
| Weekly                                                                                    |
| Monthly                                                                                   |
| No Digest                                                                                 |
| Community New Post Notifications                                                          |
| C Membership 1 Only                                                                       |
| C Test Community                                                                          |
| Up tare Proferences                                                                       |
|                                                                                           |
|                                                                                           |
|                                                                                           |
|                                                                                           |
|                                                                                           |
|                                                                                           |
|                                                                                           |
|                                                                                           |

#### **Profile Updates**

**25** Click the Edit My Profile link in the Navigation Menu to open the Membership Information Update form in a new browser tab. This form will update your overall Membership Account.

| trolile Log |
|-------------|
|             |
|             |

#### **Private Messaging**

**26** Private Messages allow Community members to chat directly with each other. Other Community members cannot view Private Message conversations.

You will see an alert at the top right of your screen if you have unread Private Messages. You can click the Private Message badge at any time to see your chats with other members.

| Search            |        |  |
|-------------------|--------|--|
| Enter Search Term | Submit |  |
|                   | 1000   |  |

27 On the Private Messages page, click a chat to view the private discussion

|                        | Search            |        |
|------------------------|-------------------|--------|
|                        | Enter Search Term | Submit |
|                        | Private Messages  |        |
| D Tim Test<br>Received |                   |        |
|                        |                   |        |
|                        |                   |        |
|                        |                   |        |

To reply to a conversation, enter your message in the text input field and click "Send"

|                      | Tim Test                   | x                               | 4 |
|----------------------|----------------------------|---------------------------------|---|
| D Tim Ter<br>Reconve | Received<br>11 minutes ago | Testing 1.2.3<br>14 minutes age |   |
|                      | Acknowledged               | Close Send                      |   |